## 迷惑メールの対策 - Thunderbirdの設定方法-

メールの題名に "<<<SPAM>>>" と含まれるもの全てを SPAM フォルダへ振り分けをする設定を行います。

## 迷惑メール対策

大学のアドレス宛に届くメールに対して、迷惑メールの判定機能をサーバに追加しました。 迷惑メール と判定されたメールの件名には文字列 "<<<SPAM>>>"が挿入されますので、 各自お使いのメールソフト で振り分ける設定をすることにより、一括削除が可能となります。

重要事項

**通常のメールが誤って判定される場合があります**ので、"<<<SPAM>>>>"と挿入されたメールをゴミ箱に直接振り分けする場合は、ゴミ箱の内容を削除する前に確認することをお勧めします。

## 1 迷惑メールを振り分けるためのフォルダを作成します。

※ 例として "SPAM" というフォルダを作成します。

迷惑メールを直接「ごみ箱」に振り分けることも可能です。この場合は「2. 迷惑メールを SPAM フォルダへ振り分 ける設定をします。」から始め、「SPAM フォルダ」を「ごみ箱」に読み替えて設定してください。 上記の「重要事項」をよくご理解いただいてから設定してください。

1.1 ファイルメニューより[新規作成(N)]-[フォルダ(F)]と選択します。

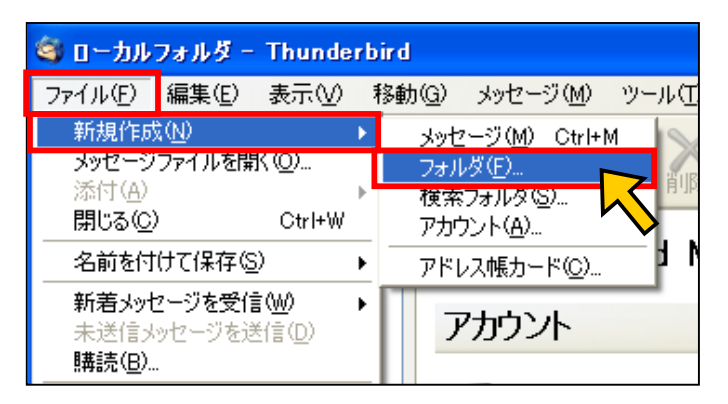

1.2 「新しいフォルダ」ウィンドが表示されます。
 [名前:(N)]の項目に "SPAM" と入力します。
 入力しましたら、[OK]ボタンを押します。

| 新しいフォルダ 🛛 🔀     |
|-----------------|
| 名前( <u>N</u> ): |
| SPAM 1          |
| 作成先(C):         |
| อ-ภมวสมชั 🔽     |
| OK キャンセル        |

1.3 SPAM フォルダが作成されます。

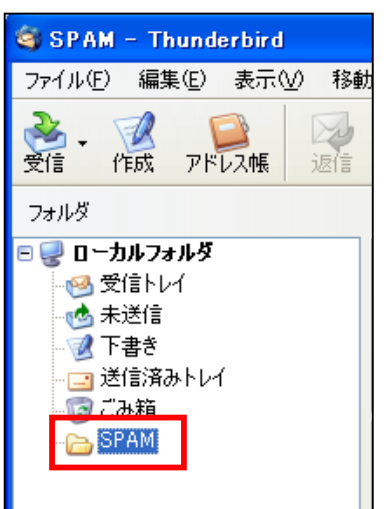

## 2 <u>迷惑メールを SPAM フォルダへ振り分ける設定をします。</u>

2.1 ツールメニューより[メッセージフィルタ (F)]を選択します。

| メッセージ( <u>M</u> ) | ツール① ヘルプ(出)                              |                  |
|-------------------|------------------------------------------|------------------|
| <b>し</b> に返信 転送   | アドレス帳( <u>A</u> )<br>拡張機能(E)<br>テーマ(T)   | Ctrl+2           |
| :@: すべて           | メッセージフィルタ( <u>F</u> )…                   |                  |
| 0 件名              | - 24702を美口100                            |                  |
|                   | 迷惑メールフィルタを実行<br>迷惑メールとマークされた。            | (U)<br>メールを削除(L) |
|                   | 設定とデータのインボート(<br>JavaScript コンソール(N)     | ۵<br>۱           |
|                   | アカウント設定( <u>C</u> )<br>オブション( <u>Q</u> ) |                  |

2.2 メッセージフィルタのウィンドが表示されます。[対象アカウント(F)]の選択項目に [ローカルフォルダ]を選択します。

| 🎯 メッセージフィルタ |         |   |                  |  |
|-------------|---------|---|------------------|--|
| 対象アカウント(E): | マイアカウント | ~ | フィルタログ心          |  |
| 自動的にこれらのフ   | マイアカウント |   |                  |  |
| フィルタ名       |         |   | 新規( <u>N</u> )   |  |
|             |         | • | 編集(E)            |  |
|             |         |   | 间除( <u>T</u> )   |  |
|             |         |   | 上に移動(U)          |  |
|             |         |   | 下に移動( <u>D</u> ) |  |

2.3 [新規(N)]ボタンを押します。

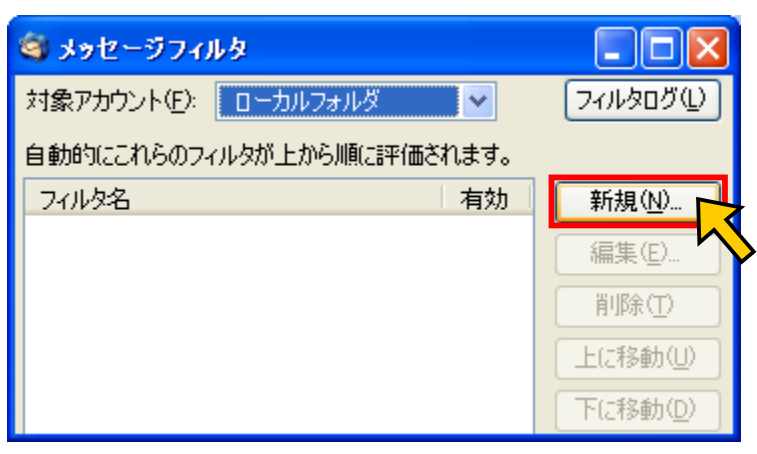

2.4 フィルタの設定ウィンドが表示されます。

下記の画像の赤線の項目とすべて同じように入力します。

入力し終わったら、[OK]ボタンを押します。

| フィルタの設定         |                                                                                                    |        |
|-----------------|----------------------------------------------------------------------------------------------------|--------|
| フィルタ名の: SPAM    |                                                                                                    |        |
| 受信中のメッセージが次の場合: | <+(:                                                                                                    | + _    |
| い下の動作を実行する(P):  | << <spam>&gt;&gt;</spam>                                                                                                    | と入力します |
| メッセージを移動する 🛛 👻  | ローカルフォルダのSPAM 🕑                                                                                                    | + -    |
|                 | <ul> <li>● ローカルフォルダ</li> <li>● 受信トレイ</li> <li>● 未送信</li> <li>● 下書き</li> <li>□ 送信済みトレイ</li> <li>◎ ごみ箱</li> <li>○ SPAM</li> </ul> | キャンセル  |

2.5 再度、メッセージフィルタのウィンドが表示されます。
 フィルタ名: SPAM が作成され、有効になっていることを確認します。
 [X] ボタンを押してウィンドを閉じます。

| 💐 メッセージフィルタ               |          |    |                  |    |  |
|---------------------------|----------|----|------------------|----|--|
| 対象アカウント(E):               | ローカルフォルダ | *  | 7ィルタログ心開         | じる |  |
| 自動的にこれらのフィルタが上から順に評価されます。 |          |    |                  |    |  |
| フィルタ名                     |          | 有効 | 新規( <u>N</u> )   |    |  |
| SPAM                      |          | ✓  | 編集( <u>E</u> )   |    |  |
|                           |          |    | 削除①              |    |  |
|                           |          |    | 上に移動(型)          |    |  |
|                           |          |    | 下に移動( <u>D</u> ) |    |  |

これで設定は終了です。

この設定以降はメールの題名に "<<<SPAM>>>>" と含まれるものがすべて、 "SPAM"フォルダへ振り分けされます。